# POLA SIŁOWE

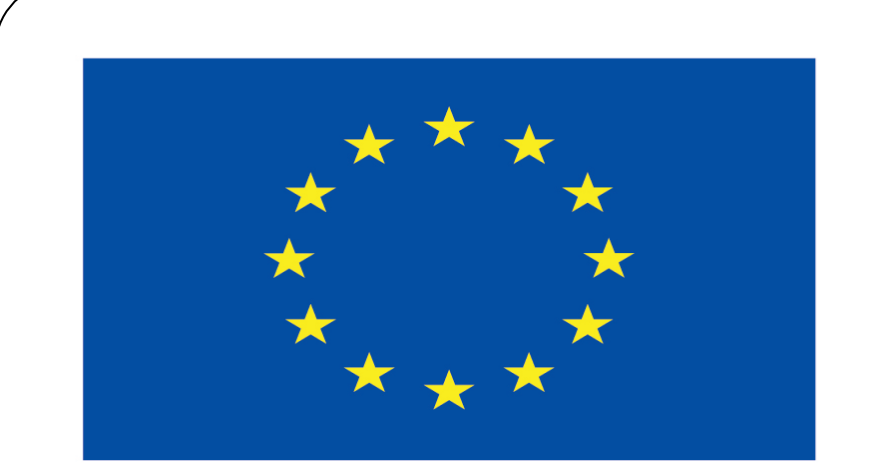

#### Co-funded by the European Union

#### **Co-runged by** the European Union

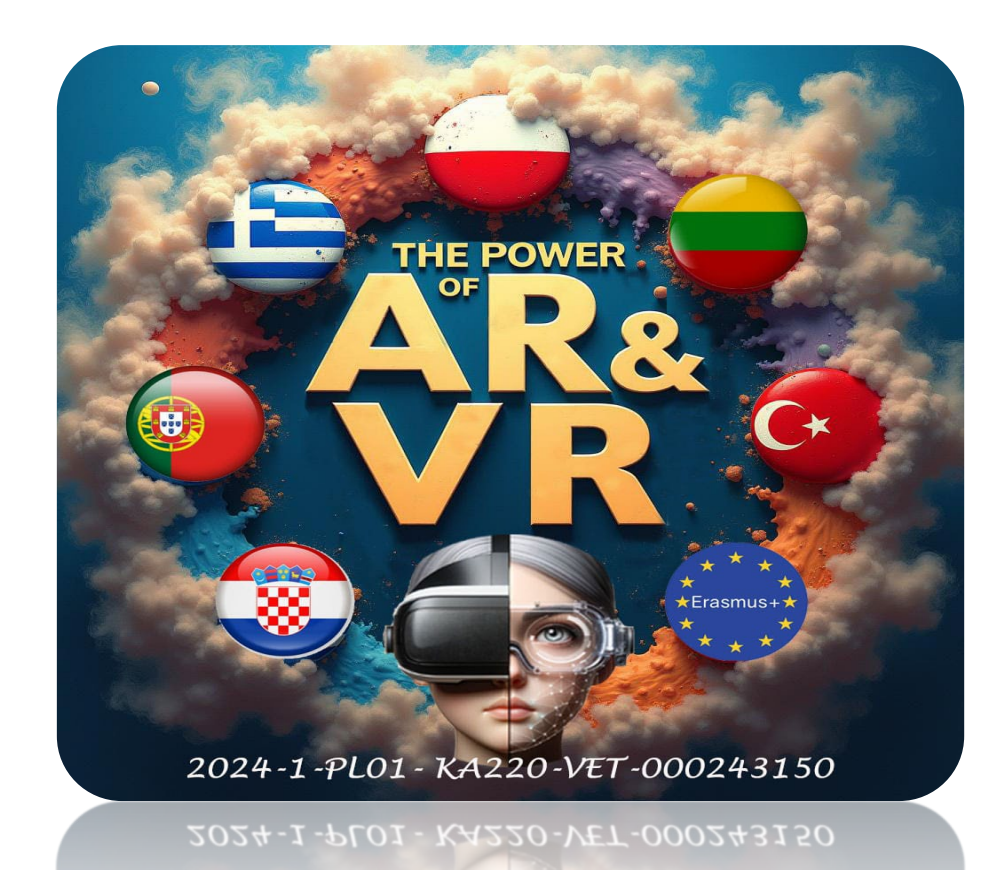

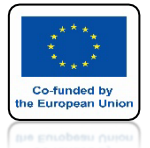

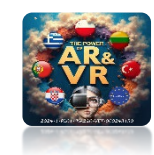

### URUCHOM BLENDERA I W WIDOKU TOP WSTAW PLANE

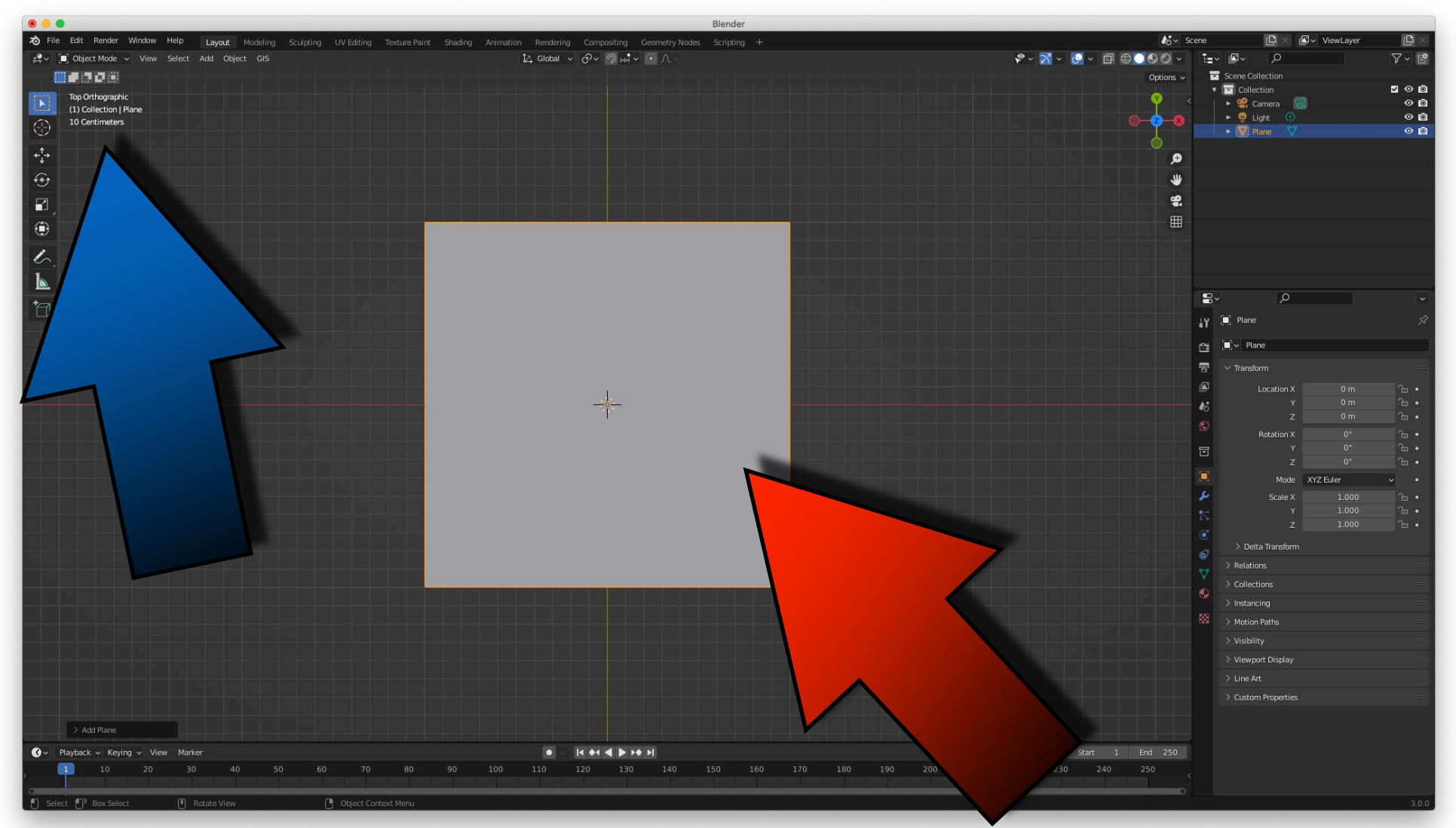

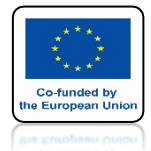

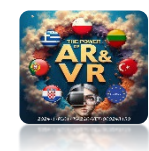

### WEJDŹ DO EDIT MODE I PODZIEL GO NA 10

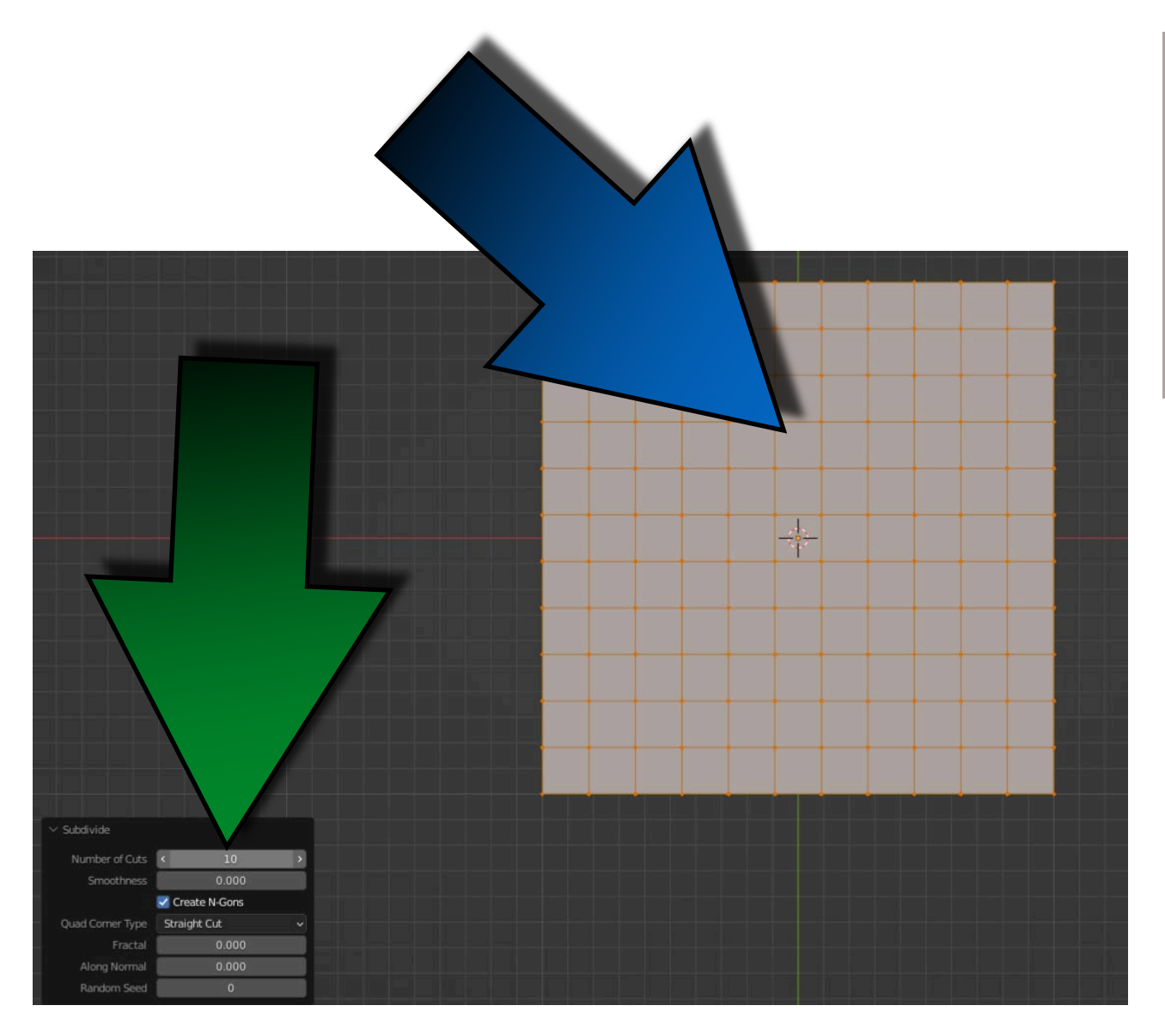

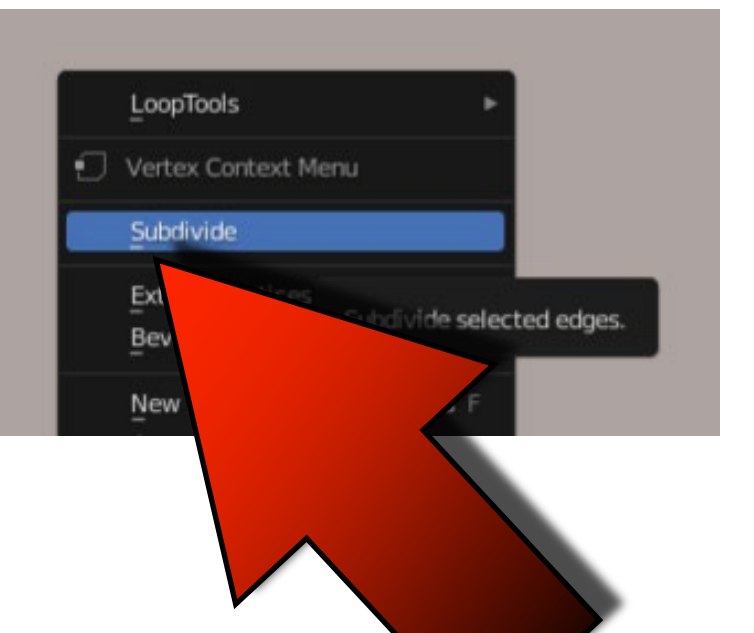

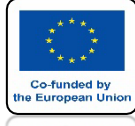

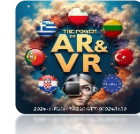

# WRÓĆ DO OBJECT MODE

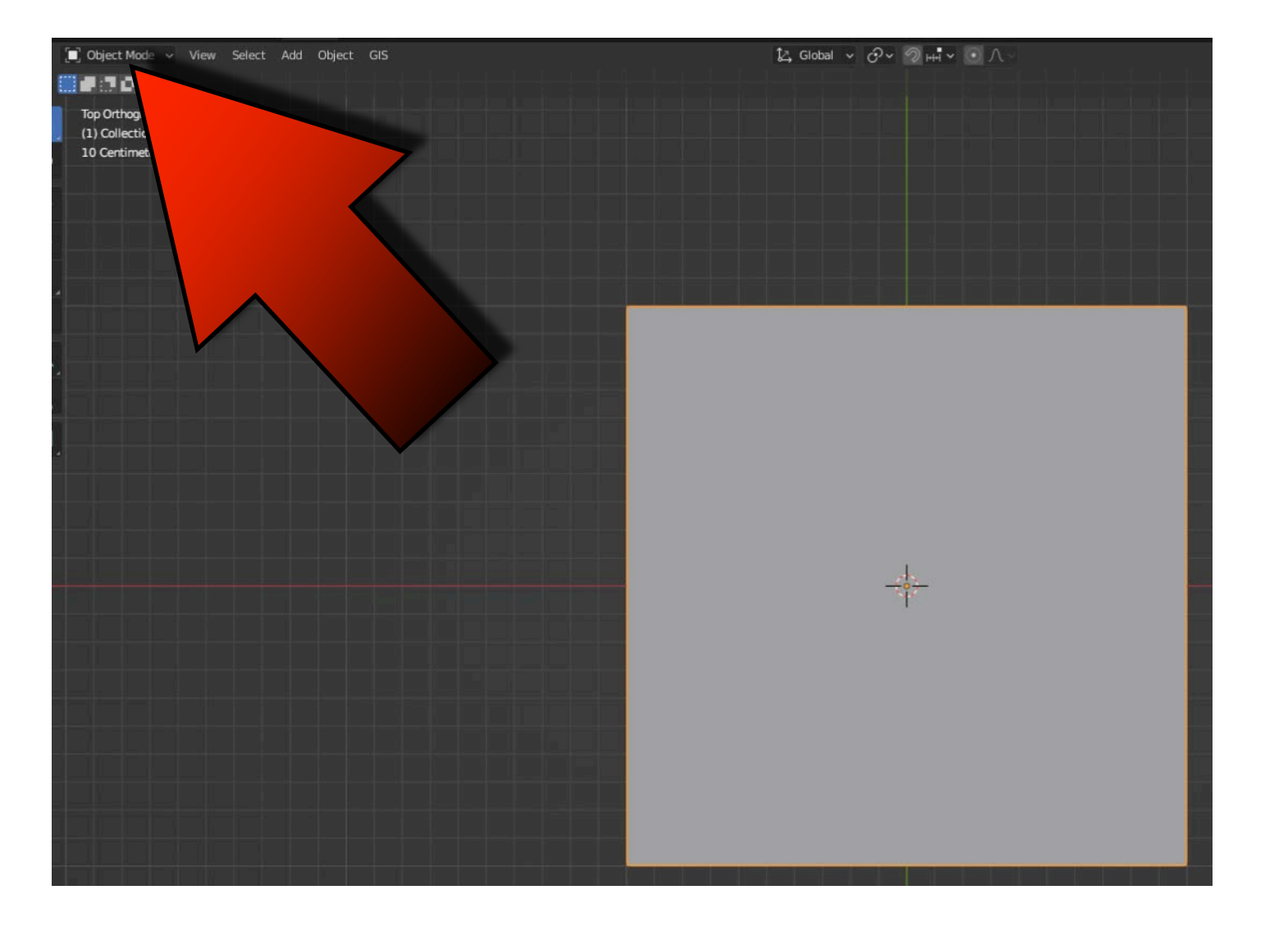

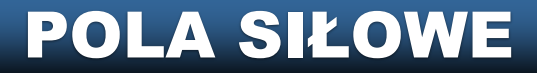

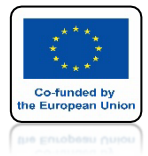

## POWER OF AR AND VR DODAJ CLOTH

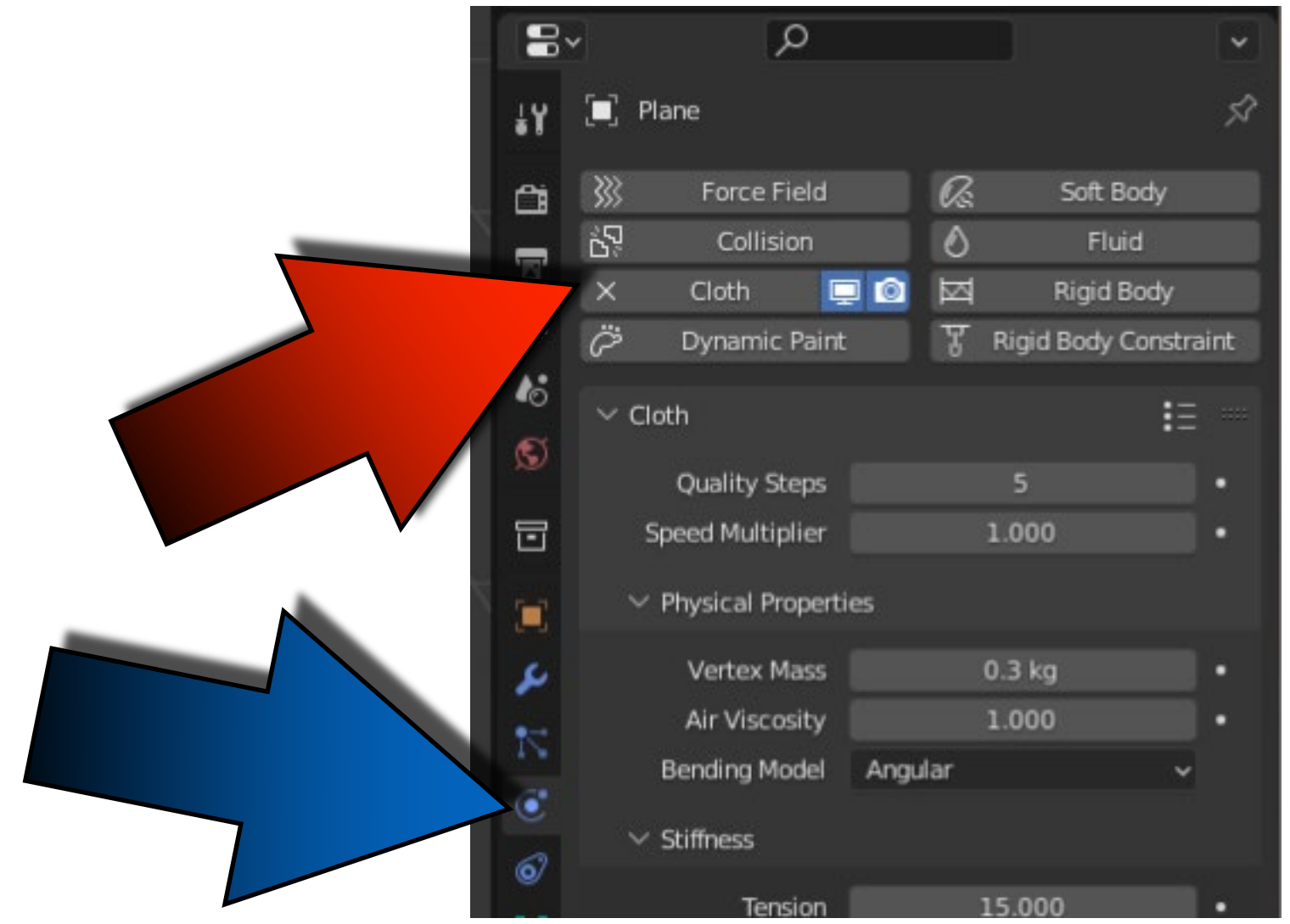

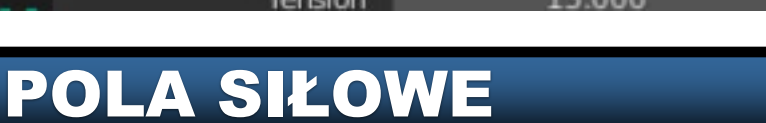

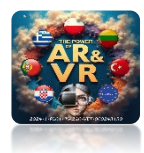

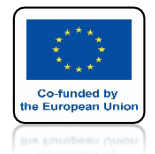

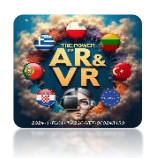

## NACIŚNIJ SPACJE I ZOBACZ ANIMACJE

# **YouTube**

### https://youtu.be/YU9vFRVQYVk

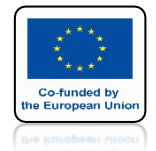

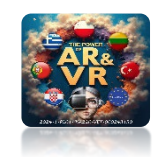

### WEJDŹ DO EDIT MODE I ALT + A USUŃ WSZYSTKIE ZAZNACZENIA

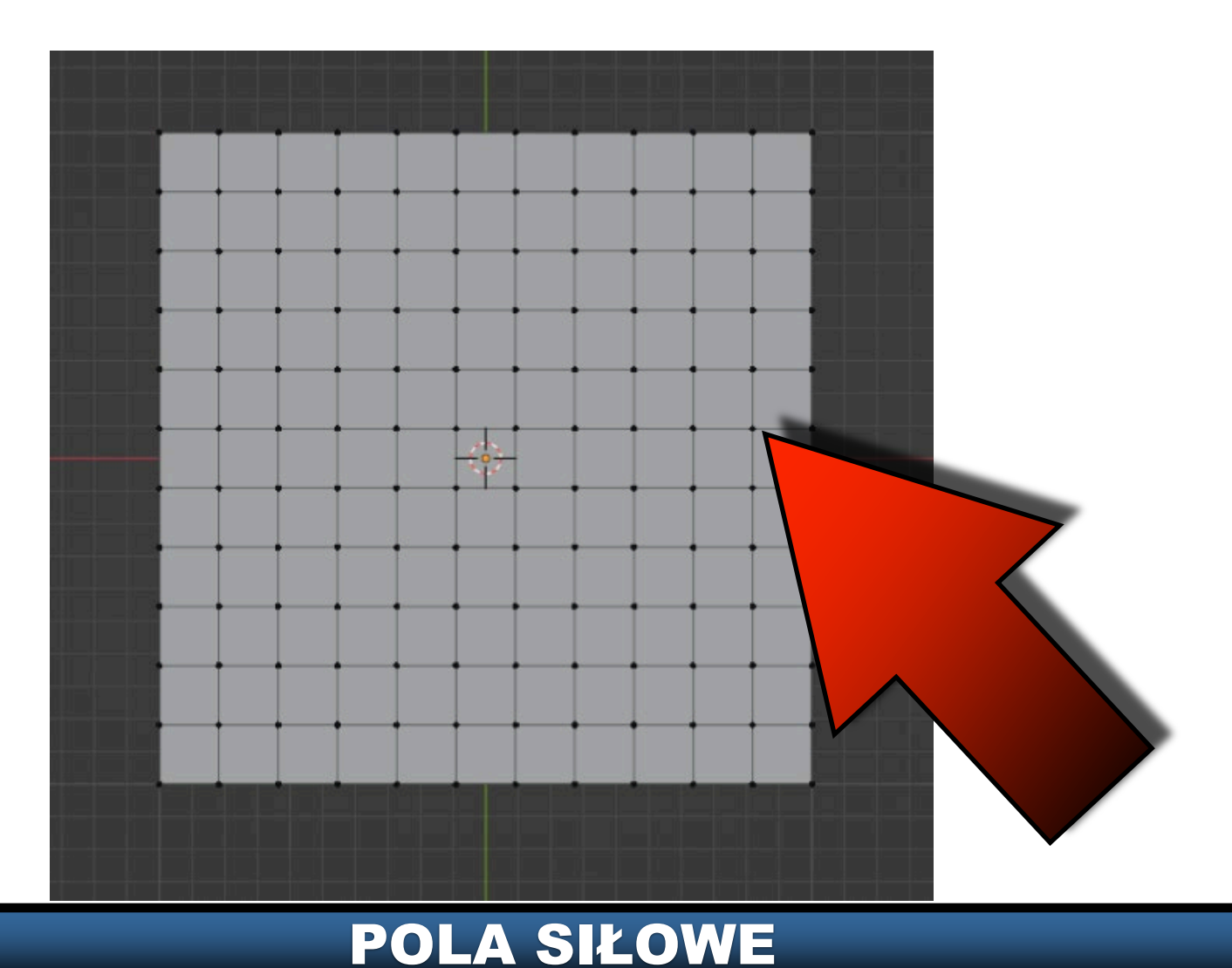

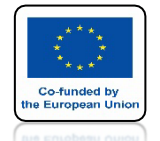

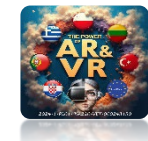

## UŻYJ KLAWISZA B I ZAZNACZ VERTEX'Y PO LEWEJ STRONIE

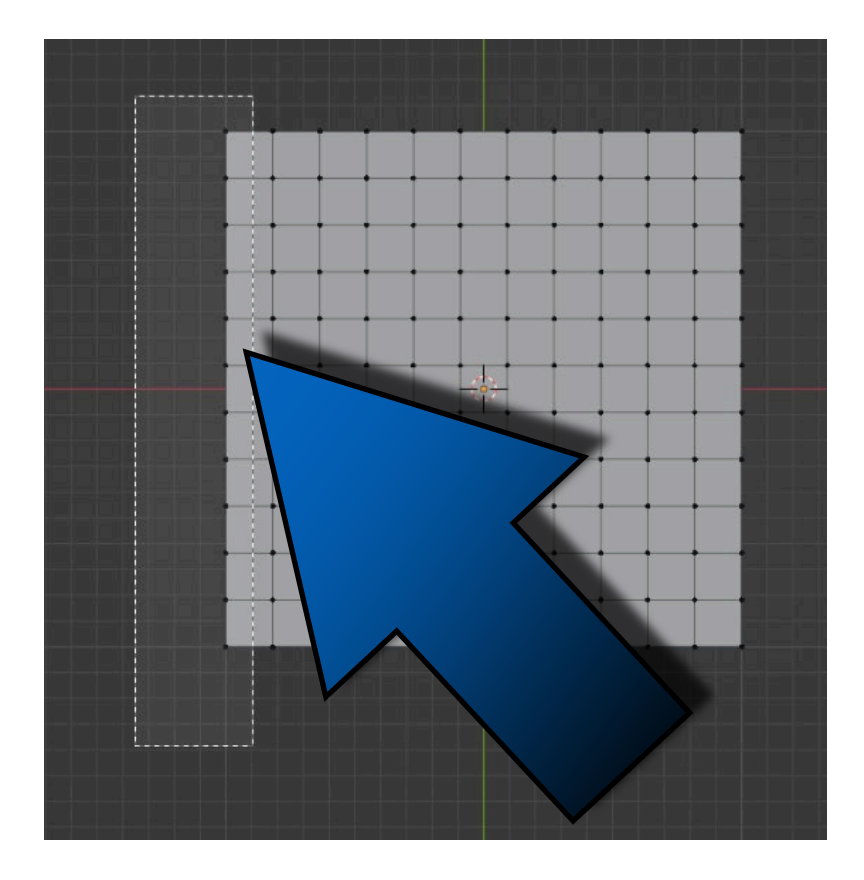

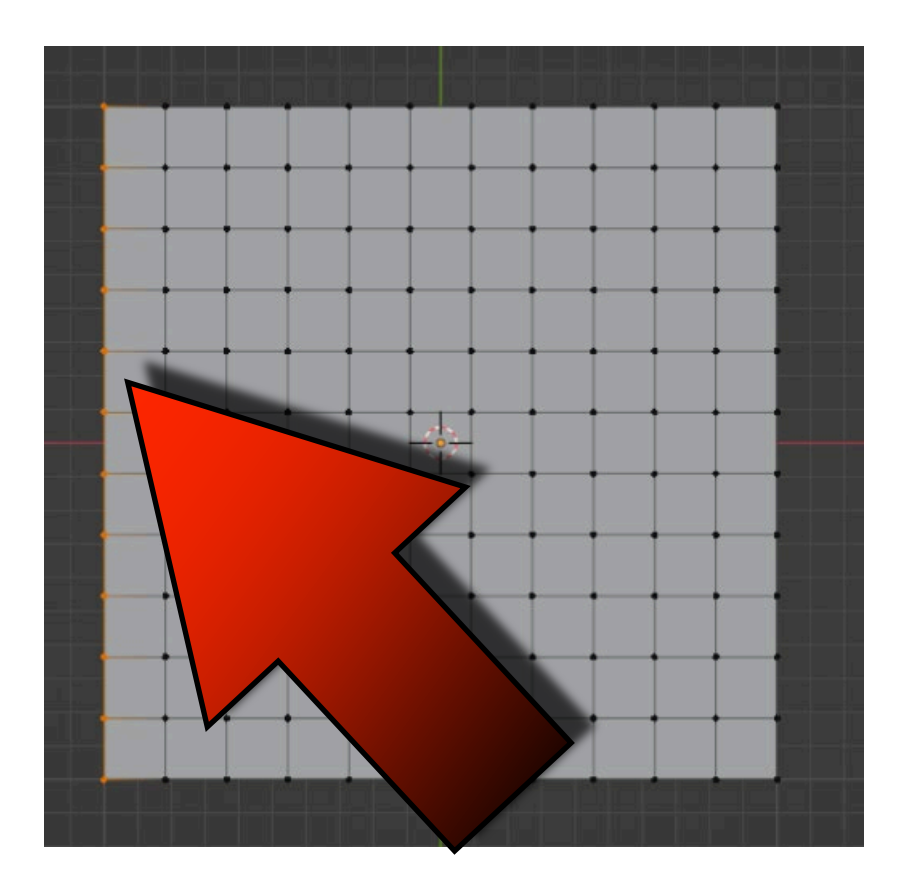

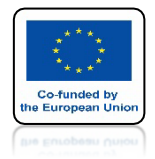

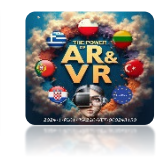

### WEJDŹ DO OBJECT DATA PROPERTIES

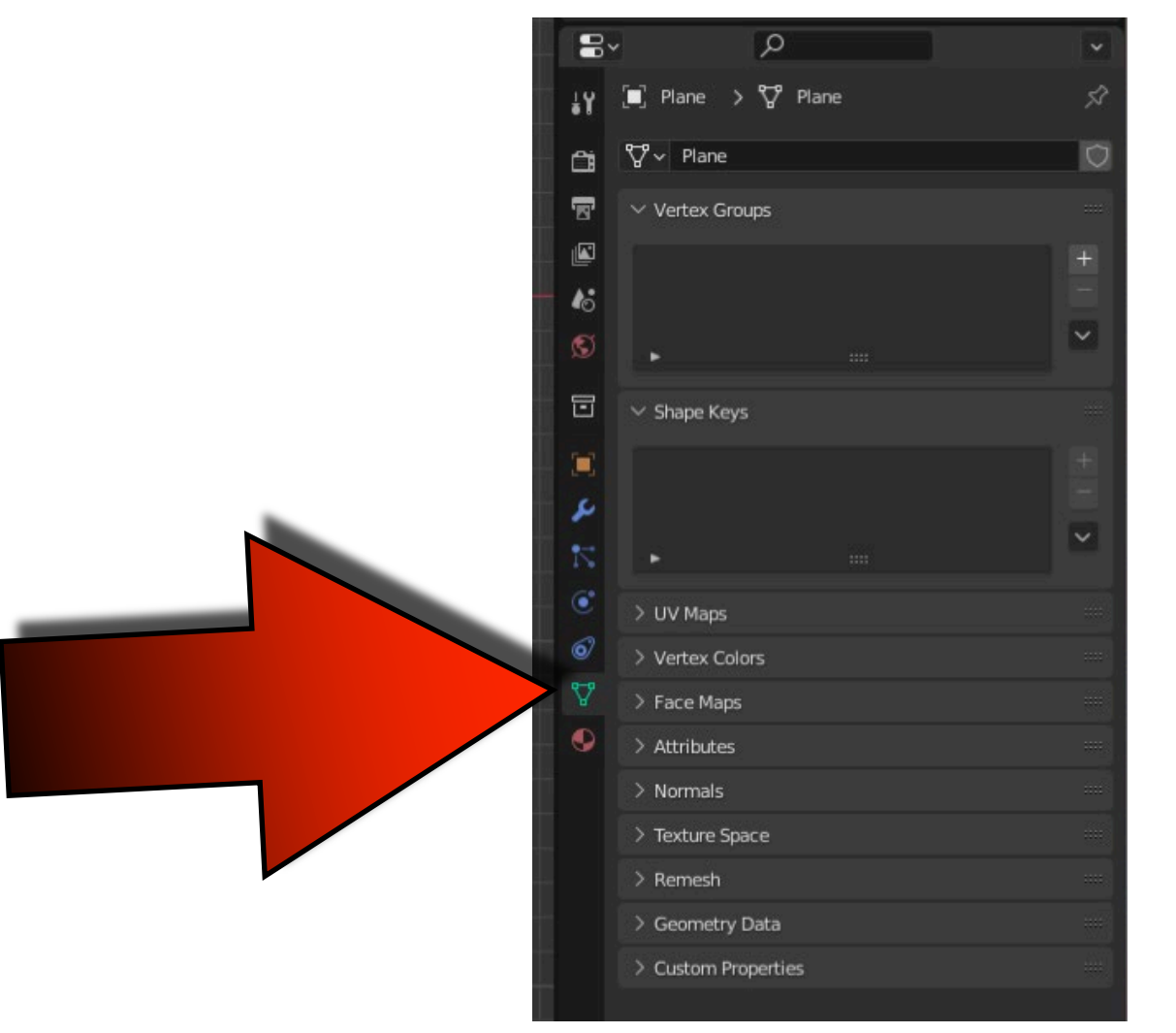

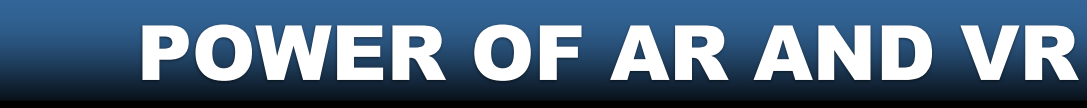

Co-funded by he European Un

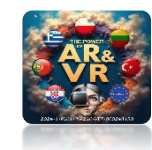

#### **KLIKNIJ W PLUS W OKNIE VERTEX GROUP**

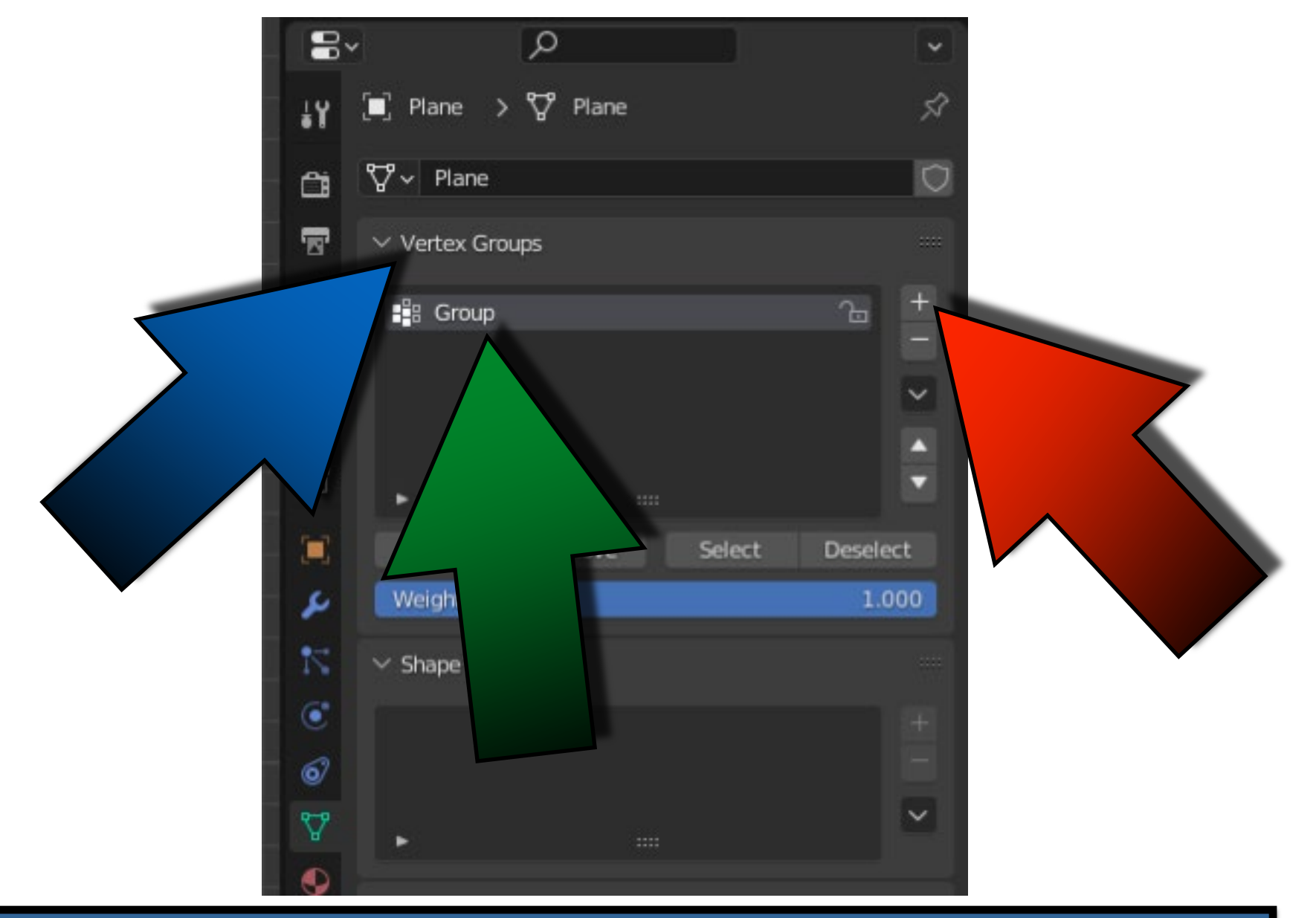

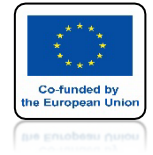

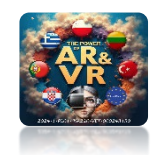

# ZMIEŃ NAZWĘ NA FLAG

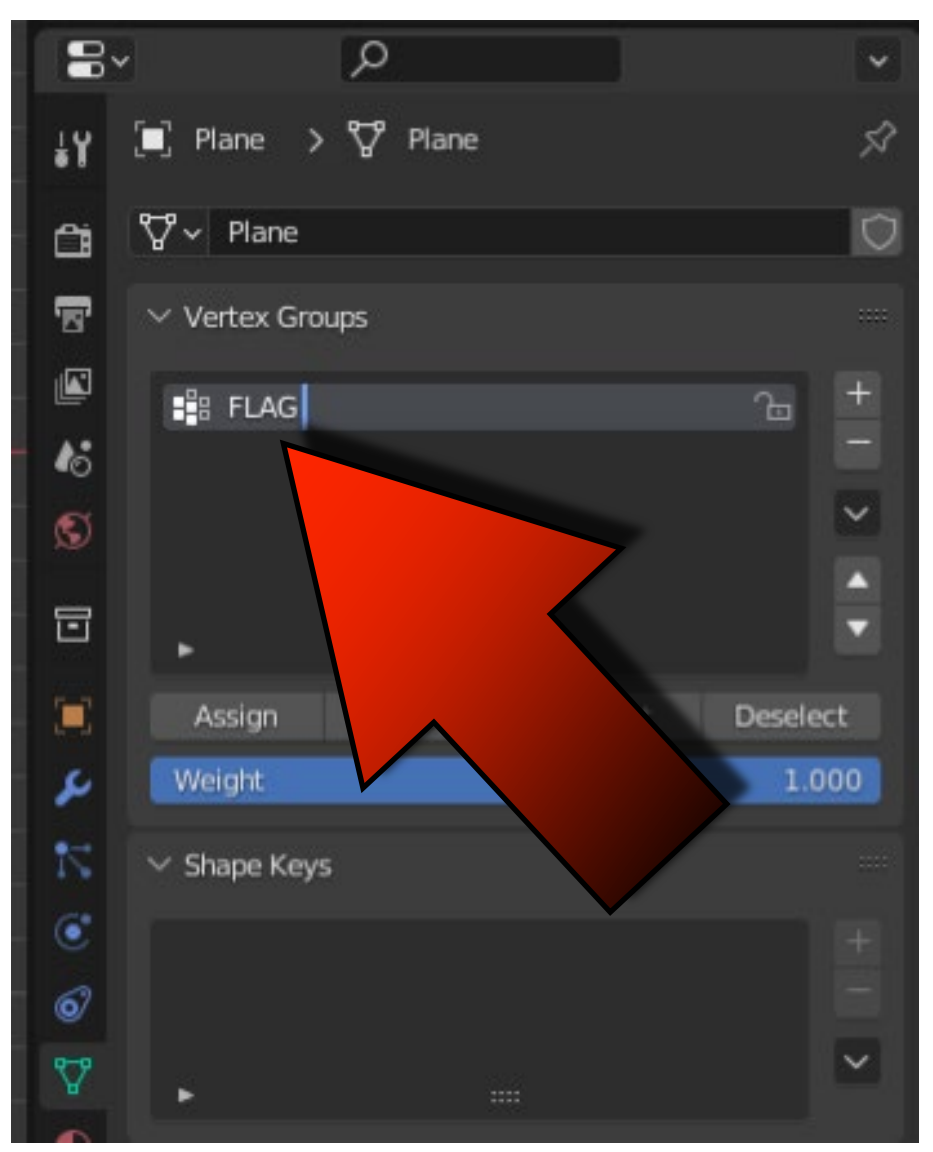

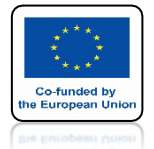

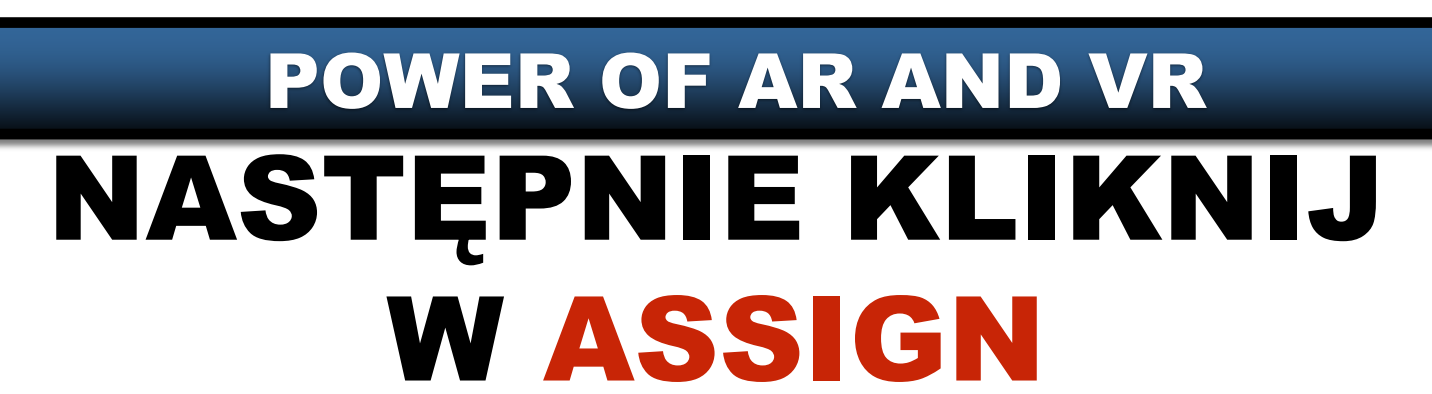

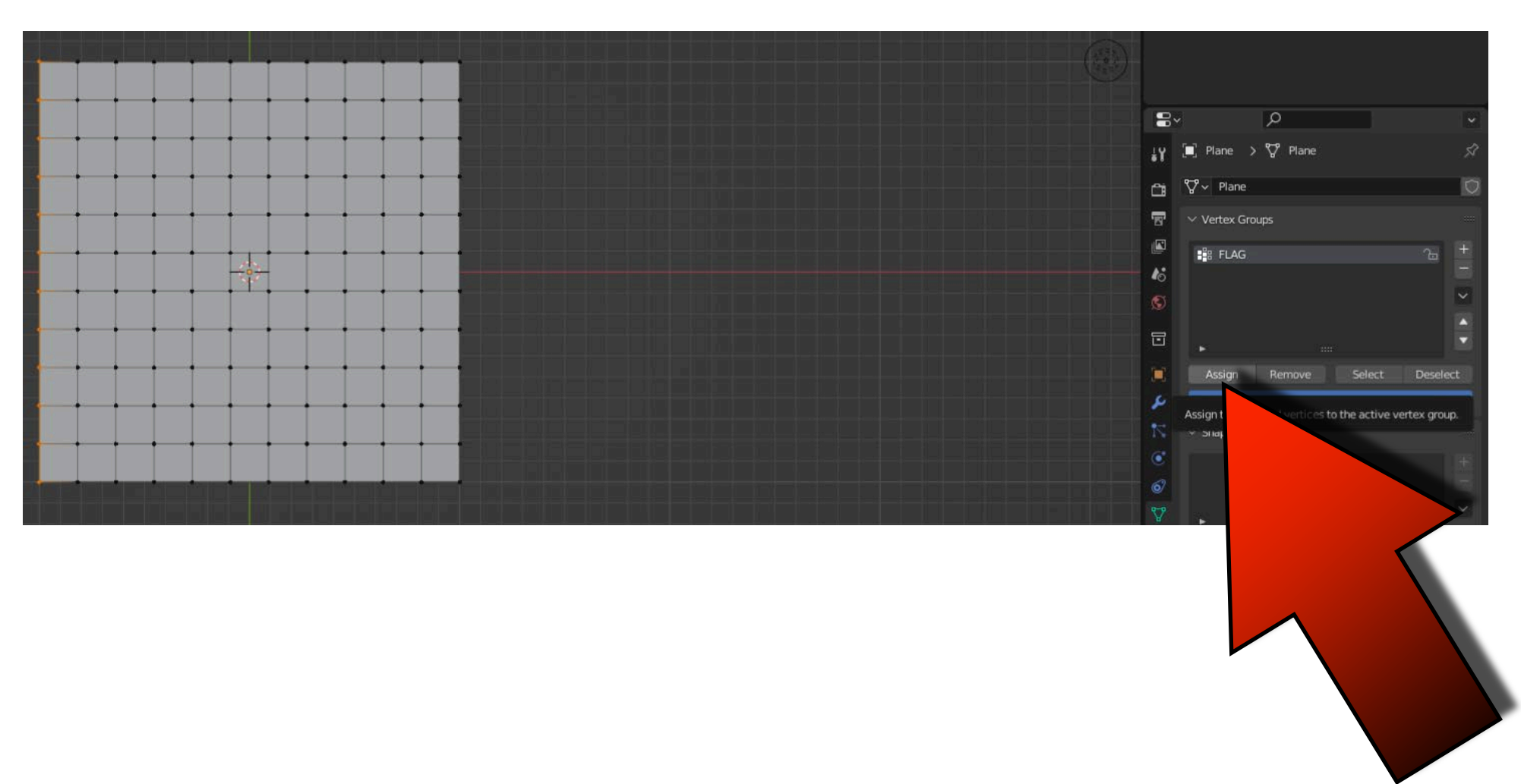

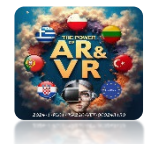

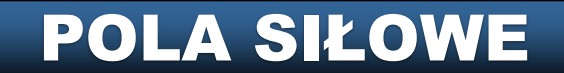

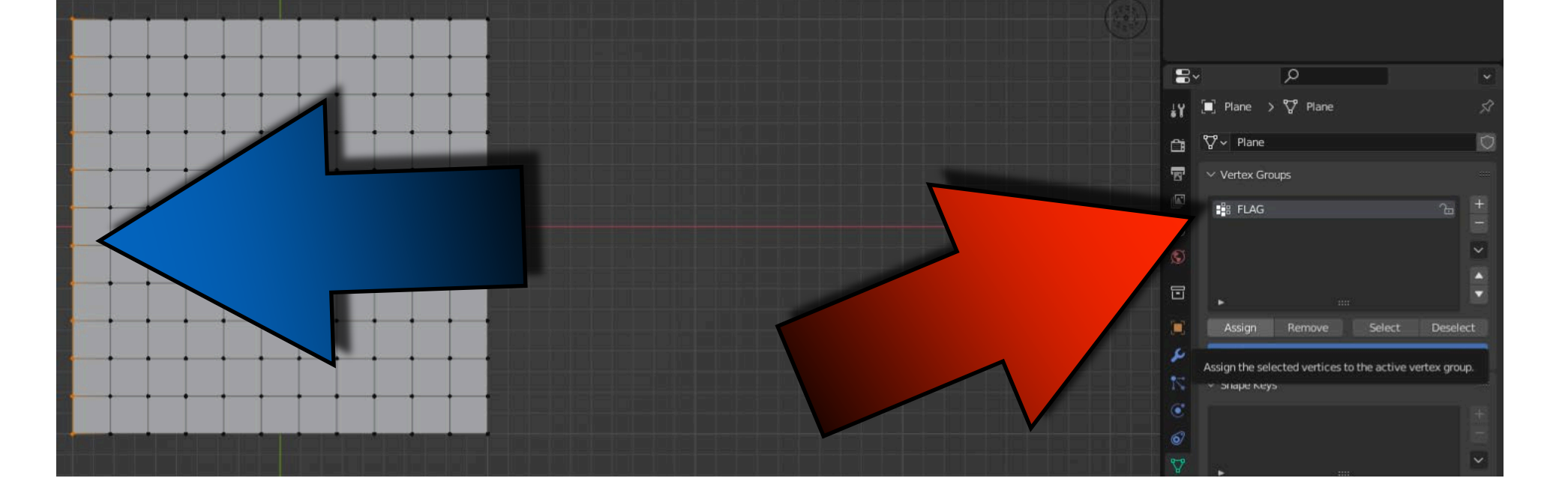

### ZAZNACZONE VERTEX'Y BĘDĄ DODANE DO GRUPY FLAG

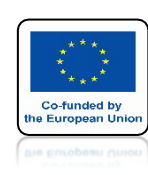

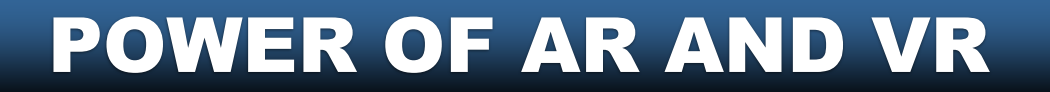

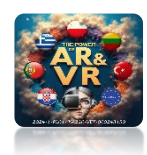

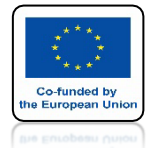

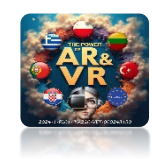

# **IDŹ DO OBJECT MODE**

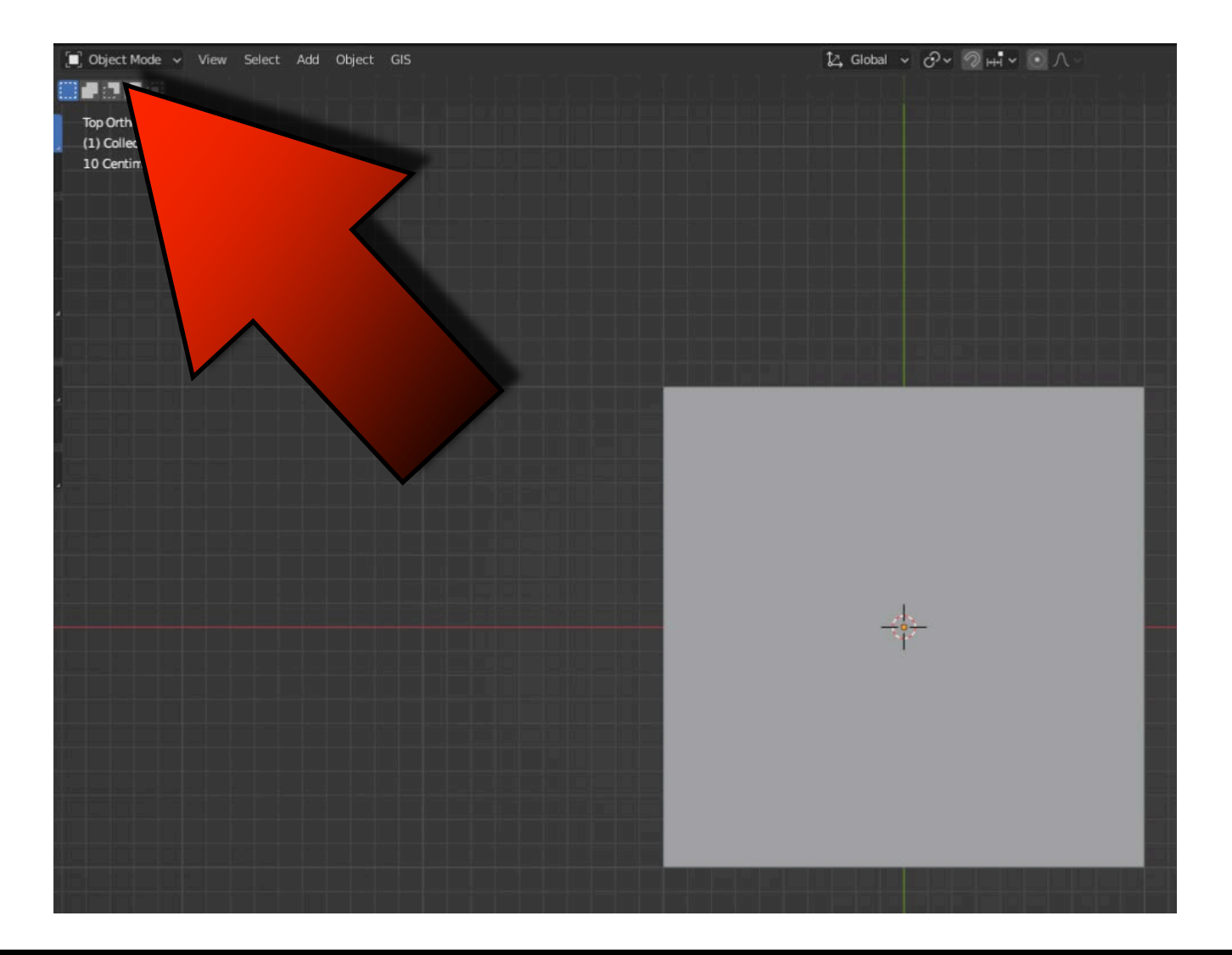

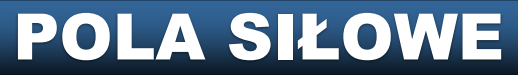

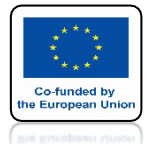

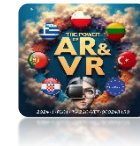

## **IDŹ DO PHYSICS PROPERTIES**

|  | 0ô | م ،                              |         |        |              | *   |  |
|--|----|----------------------------------|---------|--------|--------------|-----|--|
|  | έ¥ | 🗐 Plane                          |         |        |              | X   |  |
|  | Ċi | Force Field                      | 6       | 3      | Soft Body    |     |  |
|  | _  | ំ <sup>ក្តុ</sup> Collision      | e e     | >      | Fluid        |     |  |
|  |    | 🗙 Cloth 📮                        |         | si F   | Rigid Body   |     |  |
|  |    | 꼊 🛛 Dynamic Paint                | 2       | Rigid  | Body Constra | int |  |
|  | 16 | V. Clath                         |         |        | • <b>-</b>   |     |  |
|  | S  |                                  |         |        | :=           |     |  |
|  |    | Quality Steps                    |         | 5      |              | •   |  |
|  |    | Speed Multiplier                 |         | 1.000  |              | •   |  |
|  |    | $\checkmark$ Physical Properties |         |        |              |     |  |
|  | 2  | Vertex Mass                      |         | 0.3 kg |              | •   |  |
|  |    | Air Viscosity                    |         | 1.000  |              | •   |  |
|  |    | Bending Model                    | Angular |        | ~            |     |  |
|  | C. | ✓ Stiffness                      |         |        |              |     |  |
|  | 6  | Scinicas                         |         |        |              |     |  |
|  | V  | Tension                          | _       | 15.000 | 8 <u> </u>   | •   |  |
|  |    | Compression                      |         | 15.000 |              | •   |  |
|  | •  | Shear                            |         | 5.000  |              | •   |  |
|  | 88 | Bending                          |         | 0.500  |              | •   |  |
|  |    | ✓ Damping                        |         |        |              |     |  |

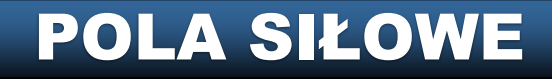

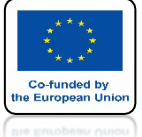

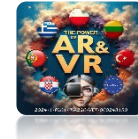

# NASTĘPNIE IDŹ DO SPHAPE

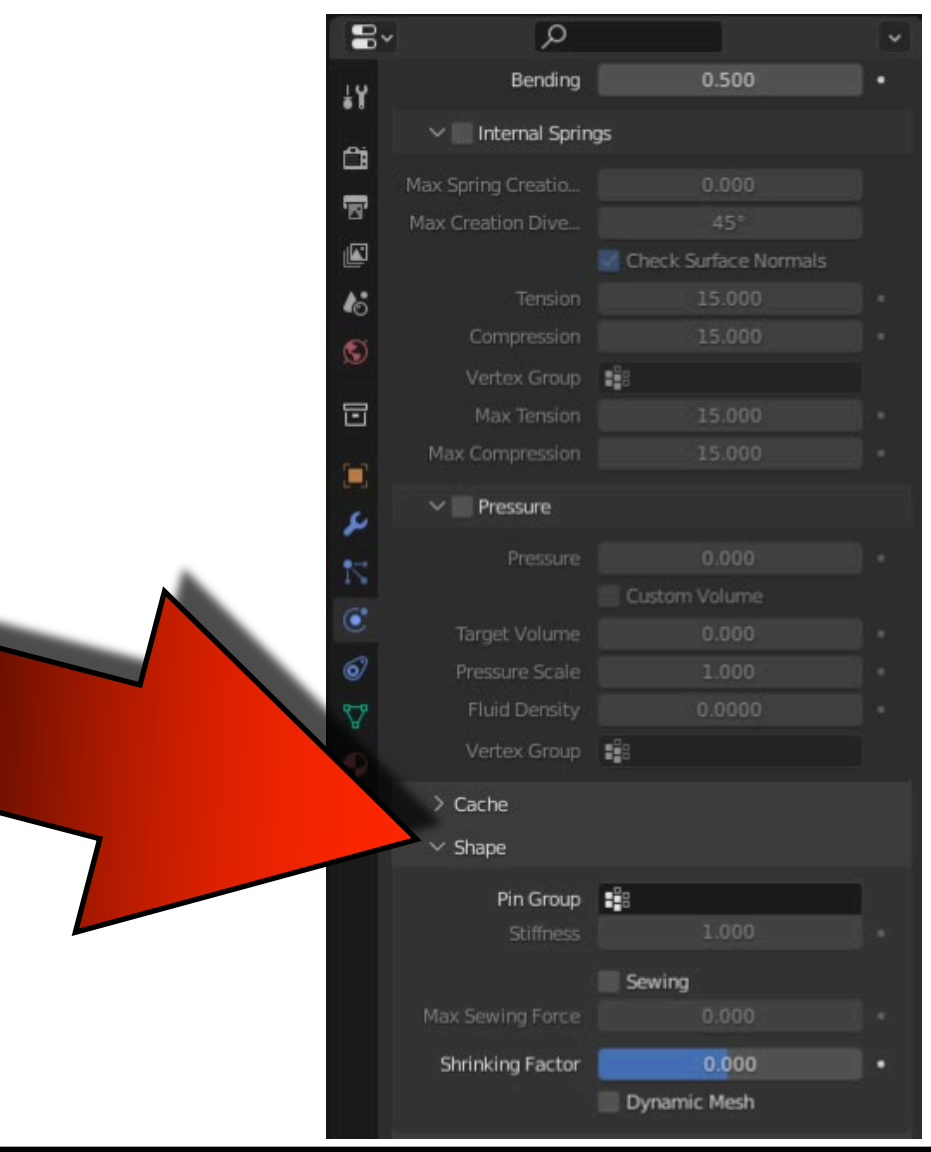

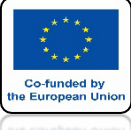

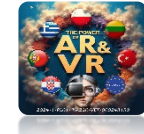

## W PIN GROUP WYBIERZ FLAG

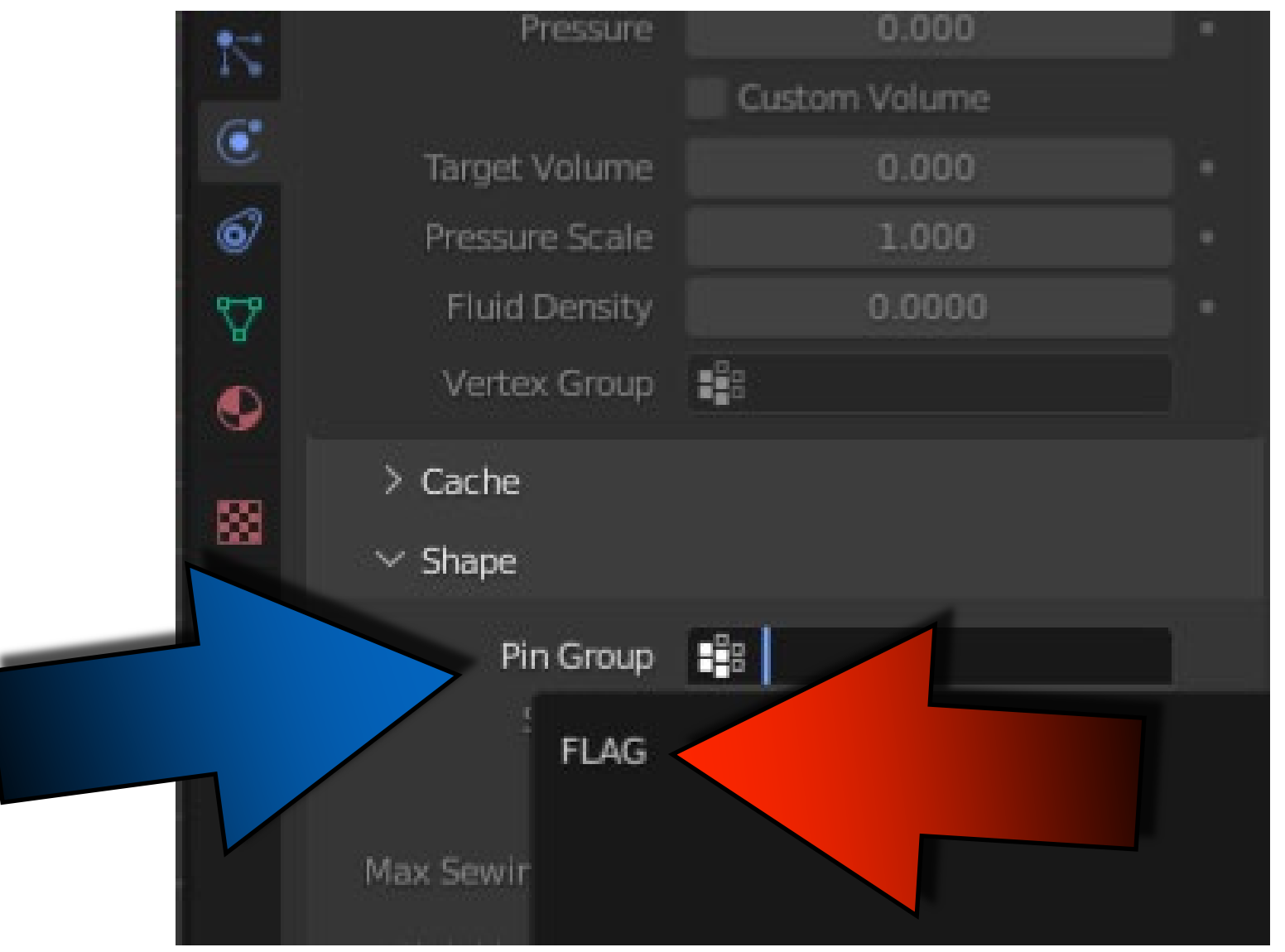

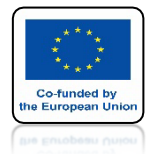

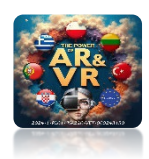

## NACIŚNIJ SPACJE I ZOBACZ ANIMACJE

# **YouTube**

### https://youtu.be/qEkICWqSg-I

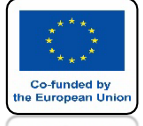

## POWER OF AR AND VR UZYJ SHIFT + A I DODAJ FORCE FIELD / WIND

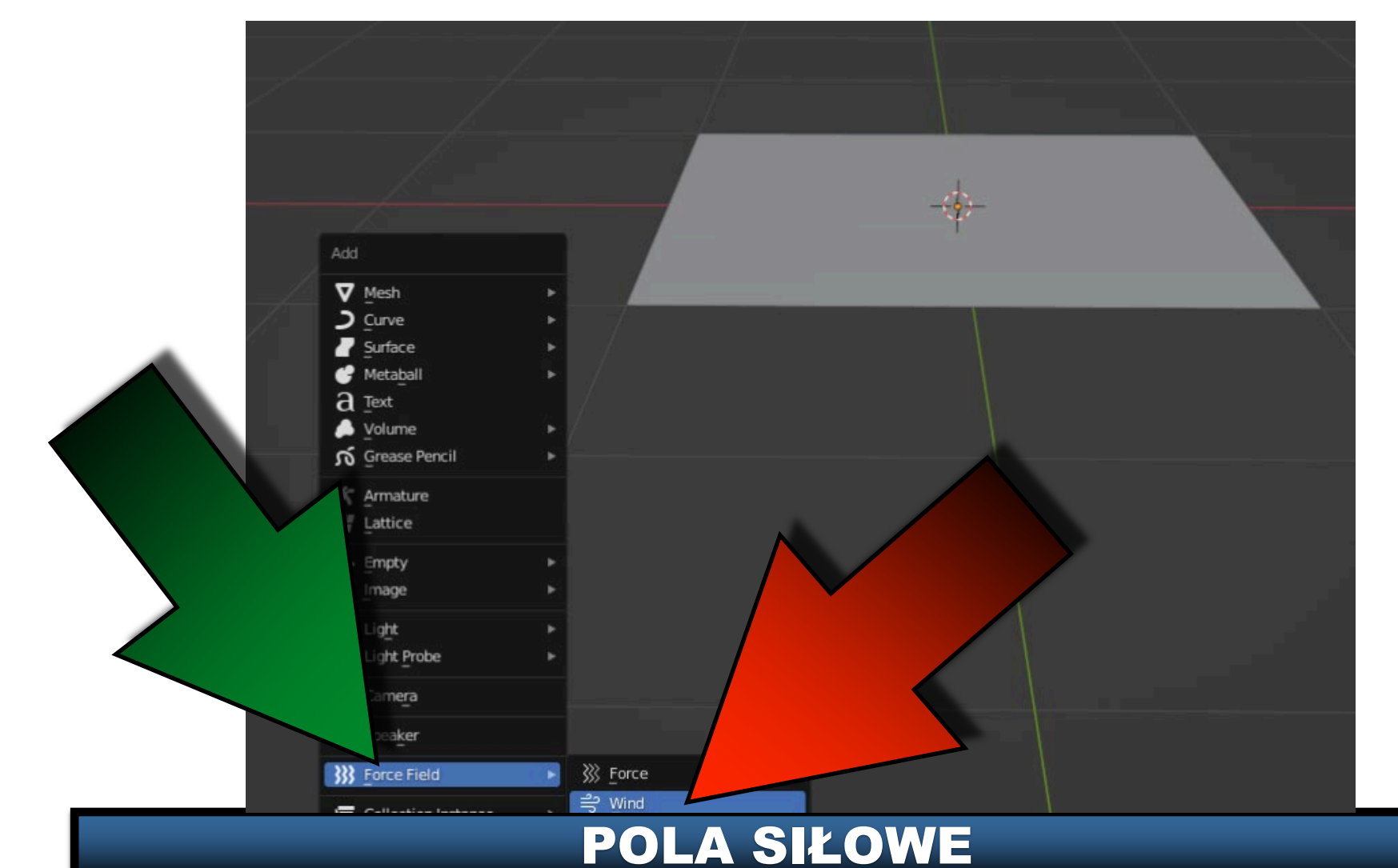

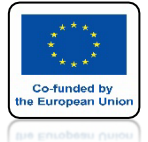

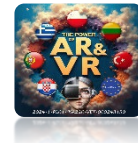

# **USTAW JAK NA EKRANIE**

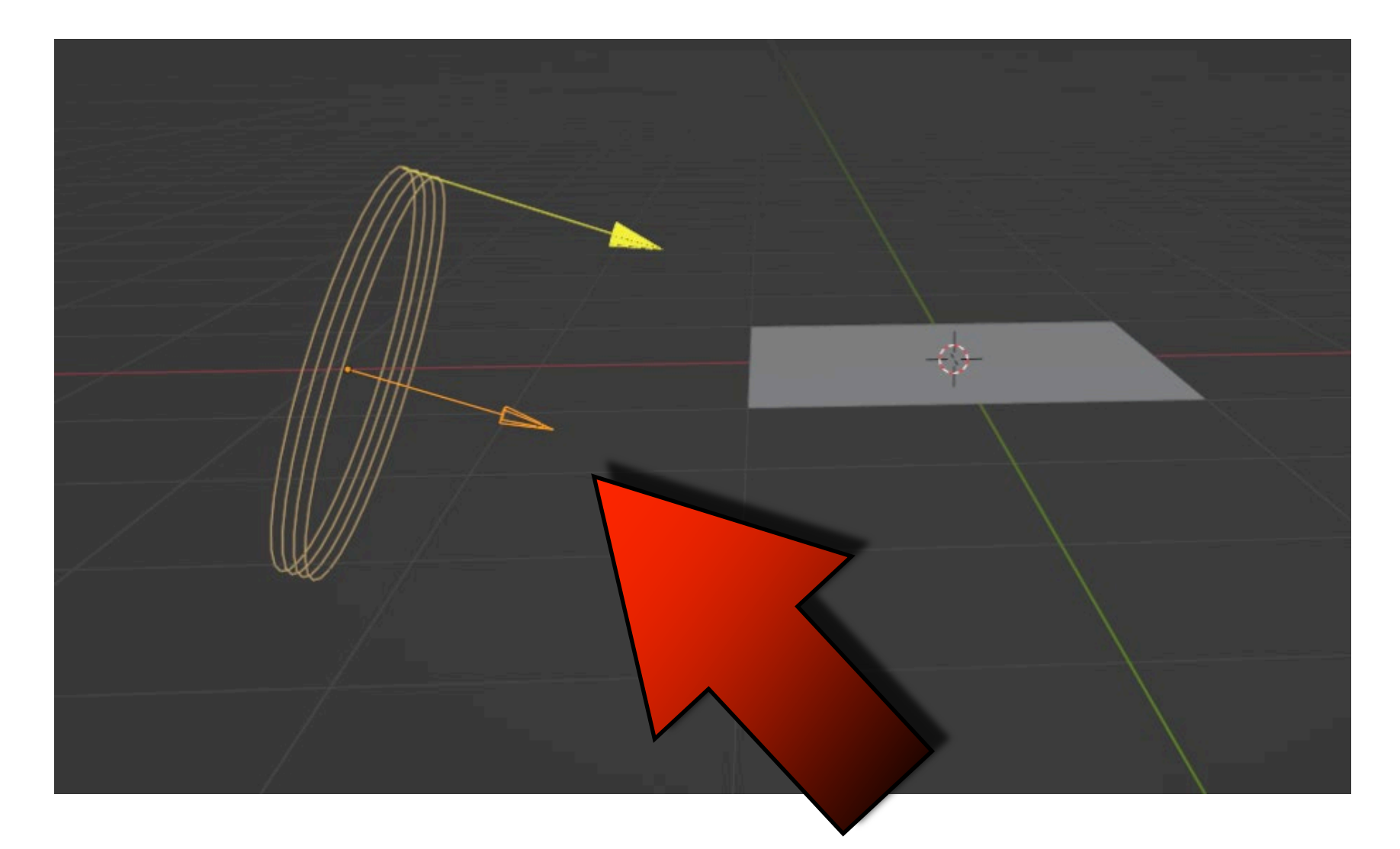

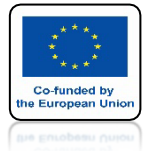

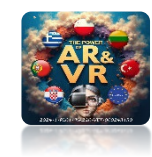

### **SIŁĘ WIATRU USTAW NA 500**

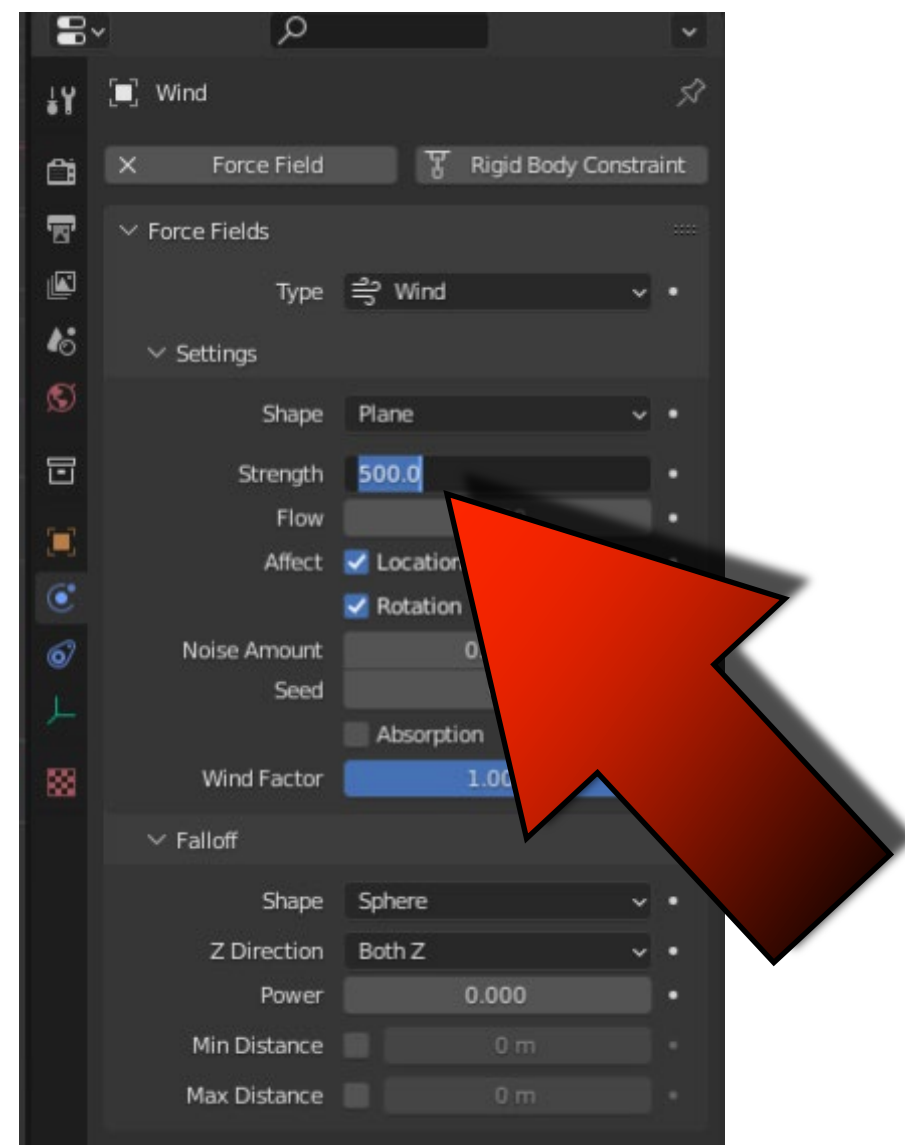

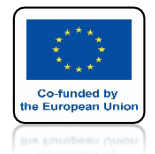

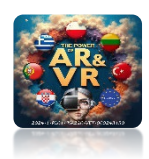

## NACIŚNIJ SPACJE I ZOBACZ ANIMACJE

# **YouTube**

### https://youtu.be/rYFoyIA-VpA

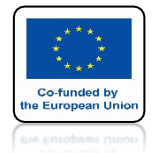

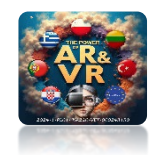

## WEJDŹ DO EDIT MODE I WYBIERZ SUBDIVIDE

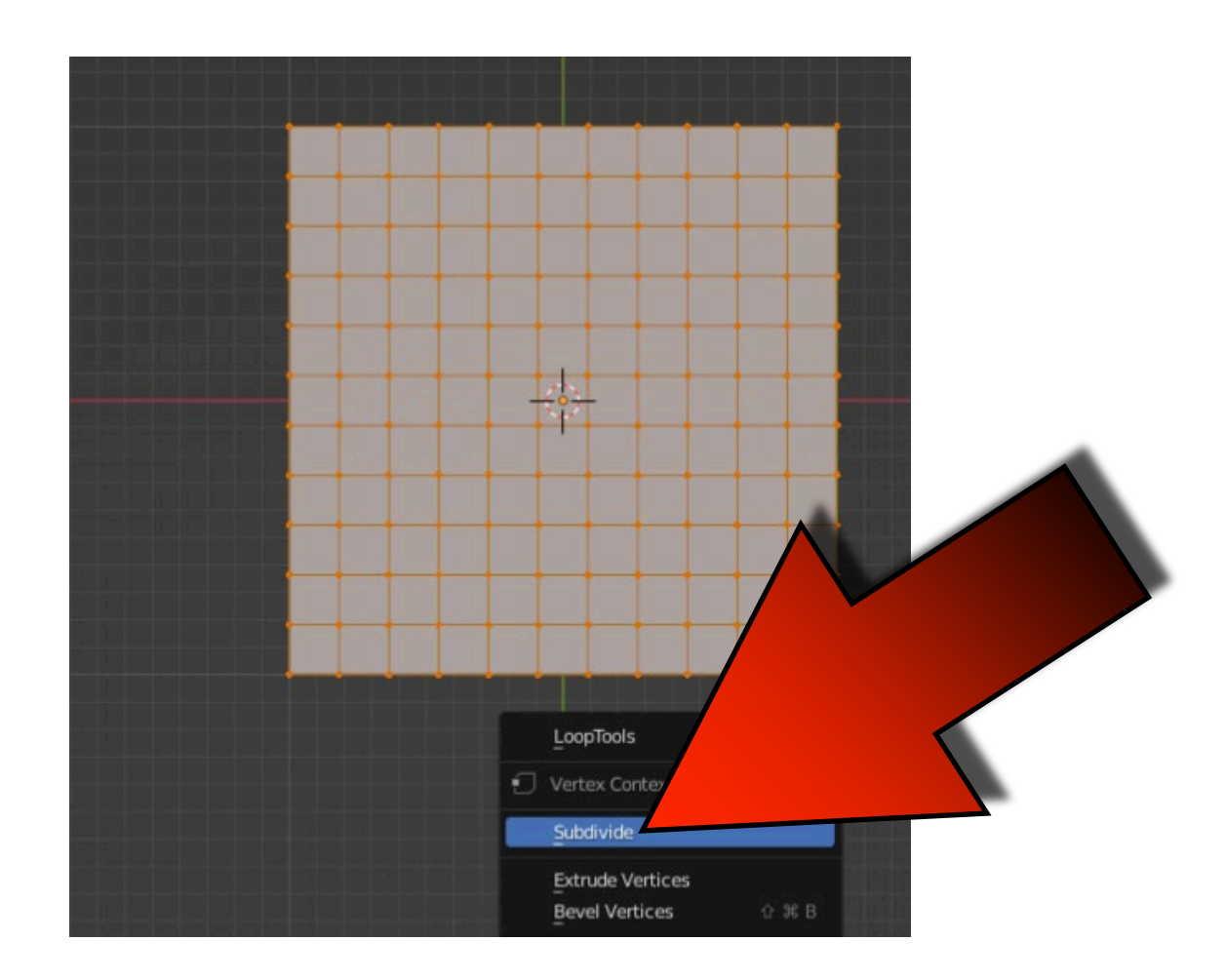

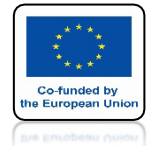

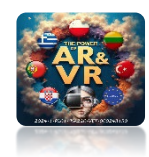

## DODAJ KOLORY DLA FLAGI

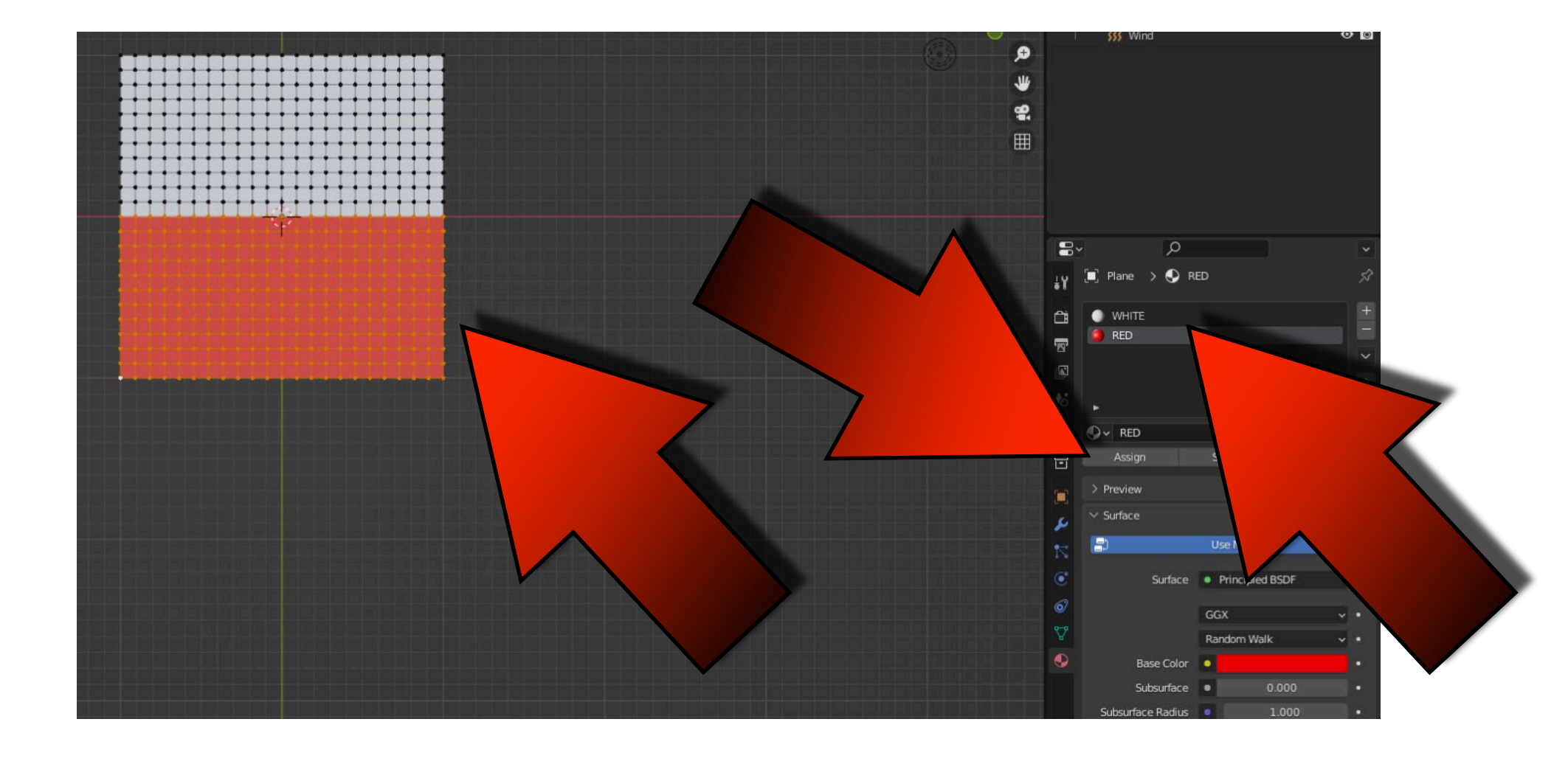

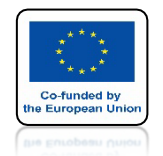

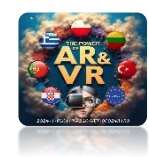

#### ZWIĘKSZAJĄC LICZBĘ WIERZCHOŁKÓW BĘDZIESZ MUSIAŁ ZMIENIĆ SIŁĘ WIATRU

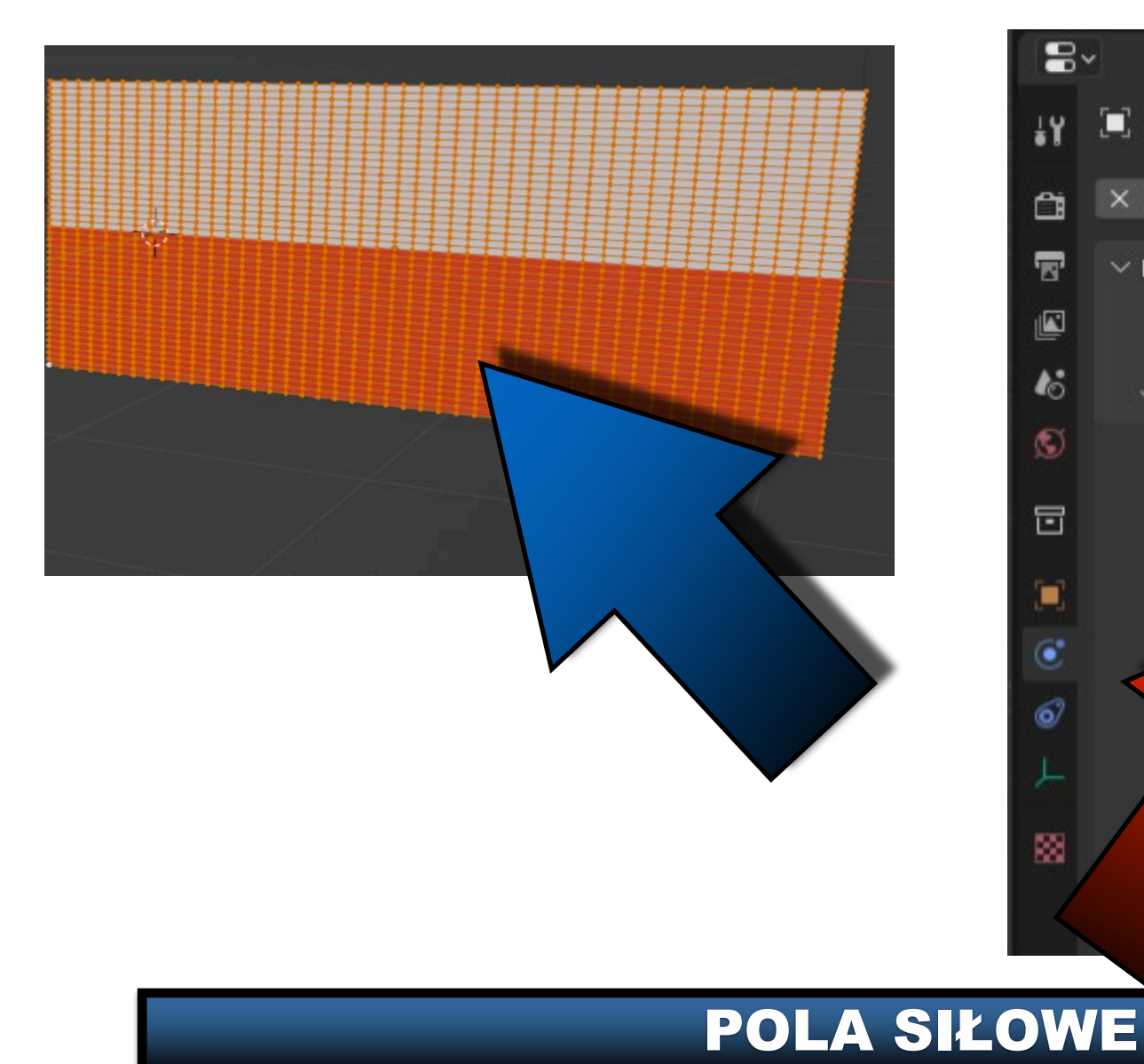

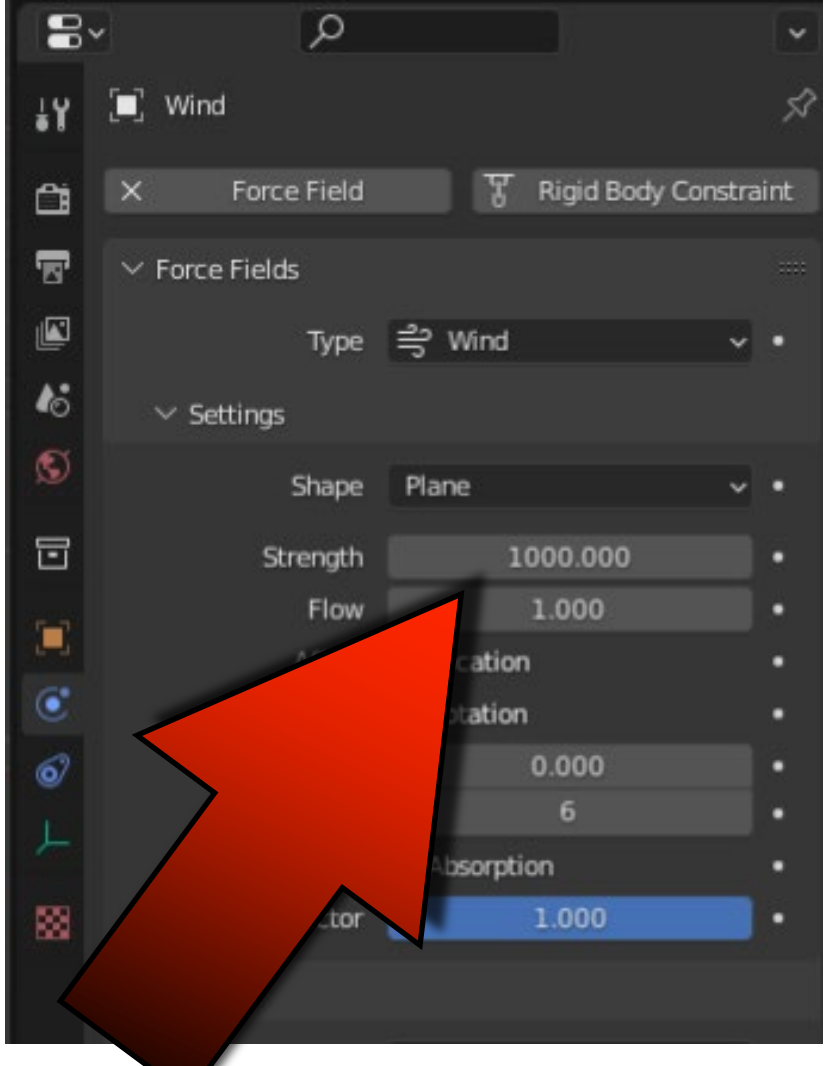

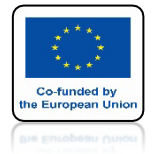

## POWER OF AR AND VR DODAJ WIECEJ POWER FIELDS

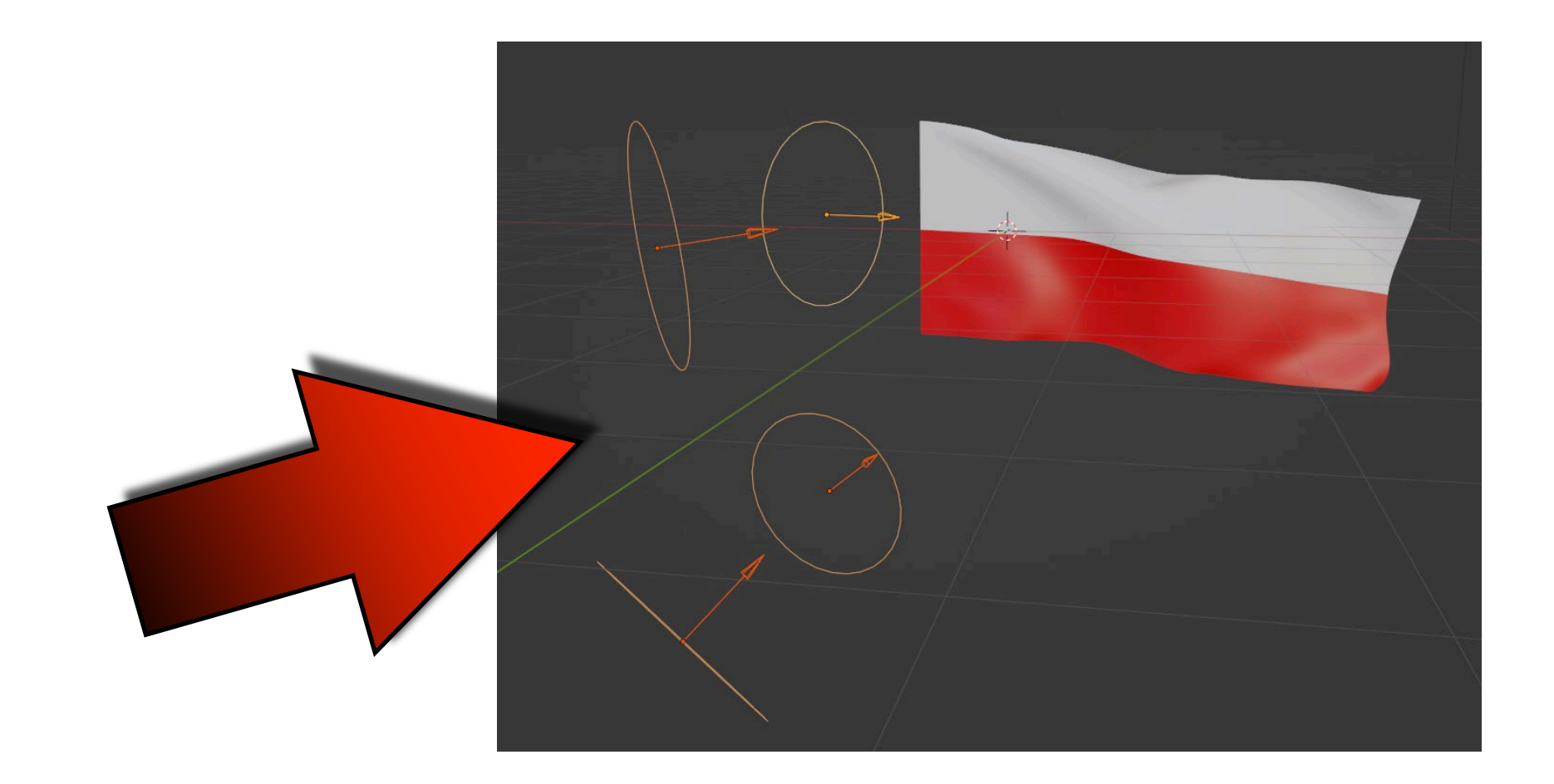

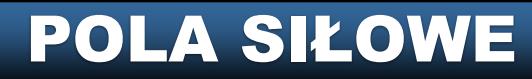

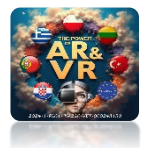

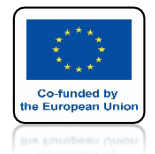

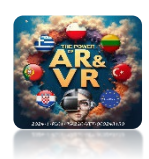

## NACIŚNIJ SPACJE I ZOBACZ ANIMACJE

# **YouTube**

### https://youtu.be/E24gshL211w

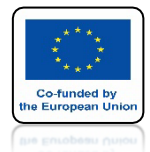

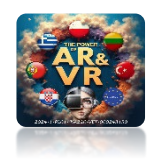

# STWÓRZ SAMODZIELNIE PODOBNĄ ANIMACJĘ

# **YouTube**

### https://youtu.be/PZtfcRQmshl

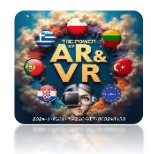

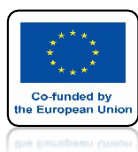

# ANIMACJA FLAG W NASZYM PROJEKCIE

# **YouTube**

### https://youtu.be/dpM3Stjx7Bk

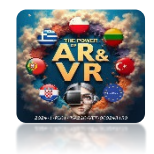

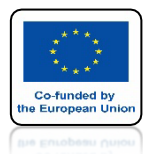

## WSTAW CONE I DODAJ PARTICLE SYSTEM

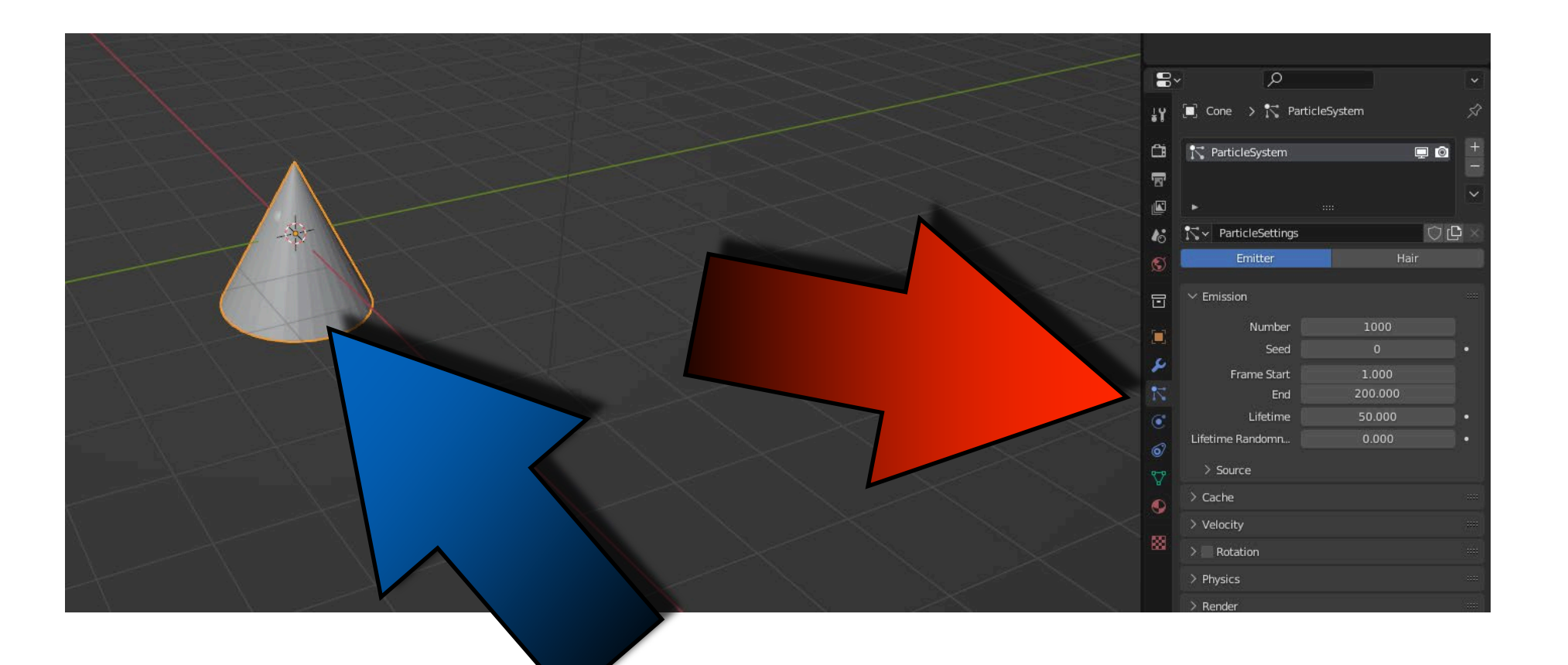

![](_page_30_Picture_0.jpeg)

![](_page_30_Picture_2.jpeg)

# NACIŚNIJ SPACJE I DODAJ ANIMATION

# **YouTube**

### https://youtu.be/10crmC6X6Pg

![](_page_31_Picture_0.jpeg)

![](_page_31_Picture_1.jpeg)

![](_page_31_Picture_2.jpeg)

![](_page_31_Picture_3.jpeg)

![](_page_32_Picture_0.jpeg)

![](_page_32_Picture_2.jpeg)

# WSTAW WIND PONIŻEJ

![](_page_32_Picture_4.jpeg)

![](_page_33_Picture_0.jpeg)

![](_page_33_Picture_2.jpeg)

## **USTAW STRENGTH NA 50**

![](_page_33_Figure_4.jpeg)

![](_page_34_Picture_0.jpeg)

![](_page_34_Picture_2.jpeg)

# NACIŚNIJ SPACJE I DODAJ ANIMATION

# **YouTube**

### https://youtu.be/0p37gKJy9Qs

![](_page_35_Picture_0.jpeg)

![](_page_35_Picture_2.jpeg)

## **USTAW GRAVITY NA 0**

|     | ✓ Field Weights     |       |
|-----|---------------------|-------|
|     | Effector Collection |       |
|     | Gravity             | 0.000 |
|     | All                 | 1.000 |
|     | Force               | 1.000 |
|     | Vortex              | 1.000 |
|     | Magnetic            | 1.000 |
|     | Harmonic            | 1.000 |
|     | Charge              | 1.000 |
| · · | Lennard-Jones       | 1.000 |
|     | Wind                | 1.000 |
|     | Curve Guide         | 1.000 |
|     | Texture             | 1.000 |
|     | Fluid Flow          | 1.000 |
|     | Turbulence          | 1.000 |
|     | Drag                | 1.000 |
|     | Boid                | 1.000 |

![](_page_36_Picture_0.jpeg)

![](_page_36_Picture_2.jpeg)

# NACIŚNIJ SPACJE I DODAJ ANIMATION

# **YouTube**

### https://youtu.be/PoQGuFacQMs

![](_page_37_Picture_0.jpeg)

![](_page_37_Picture_2.jpeg)

## WYKONAJ SAMODZIELNIE **KILKA SYMULACJI** ZMIENIAJ KSZTAŁT **I PARAMETRY** W PARTICULAR SYSTEM **FORCE FIELDS**

![](_page_37_Picture_4.jpeg)

![](_page_38_Picture_0.jpeg)

![](_page_38_Picture_2.jpeg)

# NACIŚNIJ SPACJE I DODAJ ANIMATION

# **YouTube**

### https://youtu.be/iwtpzDAQBU4

![](_page_39_Picture_0.jpeg)

![](_page_39_Picture_2.jpeg)

# NACIŚNIJ SPACJE I DODAJ ANIMATION

# **YouTube**

### https://youtu.be/khZQ8kSKfh0

![](_page_40_Picture_0.jpeg)

![](_page_40_Picture_2.jpeg)

# NACIŚNIJ SPACJE I DODAJ ANIMATION

# **YouTube**

### https://youtu.be/eG88R2ZykrE

![](_page_41_Picture_0.jpeg)

![](_page_41_Picture_2.jpeg)

# NACIŚNIJ SPACJE I DODAJ ANIMATION

# **YouTube**

### https://youtu.be/H8h7OJMmta4

![](_page_42_Picture_0.jpeg)

![](_page_42_Picture_2.jpeg)

# NACIŚNIJ SPACJE I DODAJ ANIMATION

# **YouTube**

### https://youtu.be/ad3oGwuzvCk

![](_page_43_Picture_0.jpeg)

![](_page_43_Picture_2.jpeg)

# NACIŚNIJ SPACJE I DODAJ ANIMATION

# **YouTube**

### https://youtu.be/4ejR2R5U0VQ

![](_page_44_Picture_0.jpeg)

![](_page_44_Picture_2.jpeg)

# NACIŚNIJ SPACJE I DODAJ ANIMATION

# **YouTube**

### https://youtu.be/d7JkcIY-J6k

# DZIĘKUJĘ ZA UWAGĘ

![](_page_45_Picture_2.jpeg)

#### Co-funded by the European Union

#### **Co-runged by** the European Union

![](_page_45_Picture_5.jpeg)

2024-1-PL01- KA220-VET-000243150